# ScienceLogic

# **Monitoring Cisco ACI**

Cisco: ACI PowerPack version 113, rev. 1

## Table of Contents

| Introduction                                                                      | 3  |
|-----------------------------------------------------------------------------------|----|
| Supported Versions                                                                | 3  |
| Cisco ACI PowerPacks                                                              | 4  |
| Content in the Cisco ACI PowerPacks                                               | 4  |
| Cisco: ACI                                                                        | 4  |
| Cisco ACI: SL1 Dashboards                                                         | 4  |
| What Does the Cisco: ACI PowerPack Monitor?                                       | 5  |
| Installing the Cisco ACI PowerPacks                                               | 6  |
| Configuration and Discovery                                                       | 8  |
| Prerequisites for Monitoring Cisco ACI                                            | 8  |
| Recommended System Values                                                         | 9  |
| Configuring a Credential for a Cisco ACI System                                   |    |
| Configuring a Credential for a Cisco ACI System in the SL1 Classic User Interface | 11 |
| Discovering a Cisco ACI System                                                    | 14 |
| Discovering a Cisco ACI System in the SL1 Classic User Interface                  | 17 |
| Performing a Manual Failover                                                      | 19 |
| Viewing Information About the ACI System                                          | 21 |
| Cisco ACI Dashboards in the SL1 Classic User Interface                            |    |
| ACI Application Dashboard                                                         | 23 |
| ACI Health Dashboard                                                              | 25 |
| ACI Leaf Health Dashboard                                                         | 26 |
| ACI Overview Dashboard                                                            | 27 |
| ACI Spine Health Dashboard                                                        |    |
| ACI Switch Dashboard                                                              | 29 |
| ACI Switch Interface Dashboard                                                    | 31 |
| ACI Tenant Health Dashboard                                                       | 32 |
|                                                                                   |    |

# Chapter

# •

## Introduction

#### Overview

This manual describes how to monitor a Cisco Application Centric Infrastructure system (ACI) in SL1 using the *Cisco: ACI* PowerPack.

The following sections provide an overview of Cisco ACI systems and the Cisco: ACI PowerPack:

This chapter covers the following topics:

| Supported Versions                          | 3 |
|---------------------------------------------|---|
| Cisco ACI PowerPacks                        | 4 |
| Content in the Cisco ACI PowerPacks         | 4 |
| What Does the Cisco: ACI PowerPack Monitor? | 5 |
| Installing the Cisco ACI PowerPacks         | 6 |

**NOTE:** ScienceLogic provides this documentation for the convenience of ScienceLogic customers. Some of the configuration information contained herein pertains to third-party vendor software that is subject to change without notice to ScienceLogic. ScienceLogic makes every attempt to maintain accurate technical information and cannot be held responsible for defects or changes in third-party vendor software. There is no written or implied guarantee that information contained herein will work for all third-party variants. See the End User License Agreement (EULA) for more information.

#### Supported Versions

The Cisco: ACI PowerPack can be used to monitor versions of Cisco ACI 3.X, 4.X, and 5.X.

#### Cisco ACI PowerPacks

To monitor a Cisco Application Centric Infrastructure (ACI) system using SL1, you must install the following PowerPack:

• Cisco: ACI

The following optional PowerPack provides dashboards for ACI:

• Cisco ACI: SL1 Dashboards

#### Content in the Cisco ACI PowerPacks

#### Cisco: ACI

The Cisco: ACI PowerPack allows you to discover, model, and collect data from a Cisco ACI system. The Cisco: ACI PowerPack includes:

- An example credential you can use to create credentials to connect to the Cisco ACI system
- Dynamic Applications that discover and monitor the Cisco ACI system
- Run Book Automation Policies and Action Policies that create device records for ACI tenants and that convert a physical device to a virtual device with the same IP address and aligned Dynamic Applications
- Events for alert conditions in the Cisco ACI system
- Device Classes and Device Categories for each type of device in the Cisco ACI system
- Device dashboards for each type of discovered device

**NOTE:** The Run Book Actions included in the Cisco: ACI PowerPack can authenticate API requests using SHA256 hashing when running Federal Information Processing Standard (FIPS)-compliant installations of SL1 version 8.4.2 and later. The actions also support OpenSSL MD5 hashing for non-FIPS-compliant installations. For more information about authenticating API requests, see the Using the ScienceLogic API manual.

#### Cisco ACI: SL1 Dashboards

The Cisco ACI: SL1 Dashboards PowerPack includes pre-defined and configured dashboards that allow you to view data collected from Cisco ACI systems.

#### What Does the Cisco: ACI PowerPack Monitor?

SL1 discovers and monitors the following Cisco ACI components:

- Clusters of hardware-based servers that host the APIC. This is the hardware that hosts the APIC (Application Policy Infrastructure Controllers). An APIC manages the physical and virtual infrastructure of ACI. This hardware cluster has an IP address. Initially, SL1 uses this IP address to discover the ACI system. SL1 displays each cluster as a component device with an IP address.
- Application Policy Infrastructure Controllers (APICs). These are virtual machines that run on a cluster of hardware-based hosts. Each APIC is the unified point of automation, management, monitoring, and programmability for the ACI system. APICs control the physical and virtual infrastructure of ACI. Among other tasks, each APIC:
  - ° Controls policies that define ACI deployment of applications
  - Controls policies that define all automation and management
  - Hosts the API for ACI
  - Monitors the health of each component of ACI

SL1 displays each APIC as a component device.

- Spine Switches (Nexus 9K-family switches). These are hardware-based, stateless switches. These switches are the spine switches of the ACI infrastructure and provide switching and load-balancing across leaf switches. SL1 displays each spine switch as a component device.
- Leaf Switches (Nexus 9K-family switches). These are hardware-based, stateless switches. These switches are the leaf switches of the ACI infrastructure and provide switching. All devices in the ACI network communicate via leaf switches. Traffic with the source and destination on the same leaf switch is handled locally; traffic with the source and destination on two different leaf switches travels through a spine switch. SL1 displays each leaf switch as a component device.
- **Fabric**. A fabric is an instance of an ACI network. A fabric includes an APIC, spine switches, and leaf switches. SL1 displays the fabric name as the prefix to each tenant.
- **Pods**. A pod is a virtual device that is a container for all the APICs, spine switches, leaf switches, and associated descendents in an ACI infrastructure. SL1 displays each pod as a component device.
- **Tenants**. A tenant is a container for policies. These policies control domain-based access within the ACI network. There are three tenants for each fabric in ACI: Common, infrastructure, and management.
  - The common tenant contains policies for resources that are used by all tenants, including firewalls, load balancers, intrusion detection, and Layer 4 to Layer 7 services.
  - The infrastructure tenant contains policies that control the fabric resources (like the fabric VXLAN) and also policies that deploy resources.

• The management tenant contains policies that control operations of the fabric and communication with the virtual machine controllers. SL1 displays each tenant as a virtual device.

SL1 displays each tenant as a virtual device. The name of each tenant is fabric::tenant. For example, ACI Fabric 1::common.

- Endpoint Groups (EPGs). Endpoints are devices that are connected to the network directly or indirectly (e.g., servers, virtual machines, or network-attached storage). They have an address, a location, attributes (e.g., version or patch level), and can be physical or virtual. An endpoint group is a group of endpoints that have common policy requirements, such as security, virtual machine mobility (VMM), QoS, or Layer 4 to Layer 7 services. For example, an endpoint group could contain all the endpoints in an application's web tier. Rather than configure and manage endpoints individually, they are placed in an endpoint group and are managed as a group. SL1 displays each endpoint group as a component device.
- Application Network Profiles. An Application Network Profile is a container that holds:
  - ° Multiple endpoint groups that are logically related to one another
  - The connections between the EPGs
  - ° The policies that define the connections between EPGs

Application Network Profiles can be organized by:

- The application they provide, by the function they provide (e.g., "infrastructure")
- Their location in the data center structure (for example, "DMZ")
- Any organizing principle that is required by your ACI implementation
- SL1 displays each Application Network Profile as a component device.

#### Installing the Cisco ACI PowerPacks

Before completing the steps in this manual, you must import and install the latest version of the Cisco: ACI PowerPack. Optionally, you can also install the Cisco ACL: SL1 Dashboards PowerPack.

TIP: By default, installing a new version of a PowerPack overwrites all content from a previous version of that PowerPack that has already been installed on the target system. You can use the *Enable Selective PowerPack Field Protection* setting in the **Behavior Settings** page (System > Settings > Behavior) to prevent new PowerPacks from overwriting local changes for some commonly customized fields. For more information, see the section on *Global Settings*.

To download and install the PowerPack:

 Search for and download the PowerPack from the PowerPacks page (Product Downloads > PowerPacks & SyncPacks) at the <u>ScienceLogic Support Site</u>.

- 2. In SL1, go to the **PowerPacks** page (System > Manage > PowerPacks).
- 3. Click the [Actions] button and choose Import PowerPack. The Import PowerPack dialog box appears.
- 4. Click **[Browse]** and navigate to the PowerPack file from step 1.
- 5. Select the PowerPack file and click **[Import]**. The **PowerPack Installer** modal displays a list of the PowerPack contents.
- 6. Click **[Install]**. The PowerPack is added to the **PowerPacks** page.

**NOTE:** If you exit the **PowerPack Installer** modal without installing the imported PowerPack, the imported PowerPack will not appear in the **PowerPacks** page. However, the imported PowerPack will appear in the **Imported PowerPacks** modal. This page appears when you click the **[Actions]** menu and select *Install PowerPack*.

## Chapter

# 2

## **Configuration and Discovery**

#### Overview

The following sections describe how to configure and discover Cisco Application Centric Infrastructure (ACI) component devices for monitoring by SL1 using the Cisco: ACI PowerPack:

This chapter covers the following topics:

| Prerequisites for Monitoring Cisco ACI          | . 8 |
|-------------------------------------------------|-----|
| Configuring a Credential for a Cisco ACI System | . 9 |
| Discovering a Cisco ACI System                  | 14  |
| Performing a Manual Failover                    | 19  |
| Viewing Information About the ACI System        | 21  |

#### Prerequisites for Monitoring Cisco ACI

To configure the SL1 system to monitor a Cisco ACI system using the Cisco: ACI PowerPack, you must first:

- Know the credentials (username and password) for a user account that has access to the API for the Cisco ACI system. The user account must have read-all access.
- Ensure that the APIC in your ACI system supports TLS 1.1 or TLS 1.2. SL1 does not support TLS 1.0.

**NOTE:** Be advised, "read-all" access is no longer sufficient for use with the "Cisco: ACI Faults" Dynamic Application due to permissions updates from past Cisco: ACI versions. For more information, please refer to Cisco: ACI's documentation.

**NOTE:** If the credentials for your account have been changed, the PowerPack will not recognize the new credentials. To recognize new credentials, you must manually delete the existing session from your Cisco ACI system. To do this, log in to your ACI system and go to System > Active Sessions. There are typically two sessions created by the Data Collector for each monitored APIC. Right-click on the existing sessions and select *Delete*. When the confirmation dialog box appears, confirm that you want to delete the session. Once all of the sessions are deleted, a new session is automatically established the next time your ACI Dynamic Applications run and your new credential will be recognized.

#### **Recommended System Values**

ScienceLogic recommends that you set the following values on your Cisco ACI system:

- ACI HTTPS Throttle. 5 requests per second.
- Web Session Timeout. 600 seconds or greater.
- Web Session Idle Timeout. 600 seconds (default).

#### Configuring a Credential for a Cisco ACI System

To use the Dynamic Applications in the Cisco: ACI PowerPack, you must first define a SOAP/XML credential in SL1. This credential allows SL1 to collect data from your ACI system.

NOTE: You will need to create a separate credential for each APIC that you want to discover.

NOTE: If you are using an SL1 system prior to version 11.1.0, the new user interface does not include the Duplicate option for sample credential(s). ScienceLogic recommends that you use the classic user interface and the Save As button to create new credentials from sample credentials. This will prevent you from overwriting the sample credential(s).

To configure a SOAP/XML credential for Cisco ACI, perform the following steps:

- 1. Go to the **Credentials** page (Manage > Credentials).
- 2. Locate the "Cisco: ACI Example" sample credential, click its **[Actions]** icon (---) and select **Duplicate**. A copy of the credential appears.
- 3. Click the [Actions] icon (---) for the "Cisco: ACI Example copy" credential copy and select *Edit*. The *Edit* Credential modal page appears.

| CISCO: ACI Example copy                                                  |                           | Credential Tester        |
|--------------------------------------------------------------------------|---------------------------|--------------------------|
| All Organizations Select the organizations the credential                | belongs to *              | Select Credential Test   |
| Content Encoding Method<br>text/xml v POST                               | HTTPVersion<br>v http/1.1 | Select Collector         |
| url*<br>https://%D                                                       |                           | IP or Hostname to test * |
| HTTP Auth User<br>admin                                                  | HTTP Auth Password        |                          |
| Proxy Hostname/IP                                                        | Proxy Port<br>0           |                          |
| Proxy User                                                               | Proxy Password            |                          |
| Embedded Password (%P)                                                   |                           |                          |
| Embed Value [%1]                                                         | Embed Value [%2]          | L2                       |
| Embed Value [M3]<br>["198.18.133.200","198.18.133.201","198.18.133.202"] | Embed Value [%4]          |                          |

- 4. Enter values in the following fields:
  - Name. Type a new name for the credential.
  - All Organizations. Toggle on (blue) to align the credential to all organizations, or toggle off (gray) and then select one or more specific organizations from the **Select the organizations the** credential belongs to drop-down field to align the credential with those specific organizations.
  - Timeout. It is recommended that you set this value to 5 seconds or lower.
  - URL. Type "https://%D". You can type the IP address of the cluster where the APIC resides, but this is not recommended.
  - HTTP Auth User. Type the username for a user account that has read-all access to the APIC API.
  - HTTP Auth Password. Type the password for the username you entered in the HTTP Auth User field.
- **NOTE:** If the credentials for your account have been changed, the PowerPack will not recognize the new credentials. To recognize new credentials, you must manually delete the existing session from your Cisco ACI system. To do this, log in to your ACI system and go to System > Active Sessions. There are typically two sessions created by the Data Collector for each monitored APIC. Right-click on the existing sessions and select *Delete*. When the confirmation dialog box appears, confirm that you want to delete the session. Once all of the sessions are deleted, a new session is automatically established the next time your ACI Dynamic Applications run and your new credential will be recognized.

- **Embed Value [%1]**. Type one or more IP addresses of the APICs from which SL1 should **not** collect data. This field supports up to 64 characters, so you can provide only four IP addresses if they are under the 64-character limit. This field is required and cannot be left blank.
- *Embed Value [%3]*. If you want to specify the APIC precedence order, type the IP addresses of the APICs in your desired precedence order. When you do so, if the primary APIC being monitored becomes unavailable, SL1 will use this order to determine the next APIC it should monitor instead. This field supports up to 64 characters, so you can provide only four IP addresses if they are under the 64-character limit. This field is required and cannot be left blank.

NOTE: When entering IP addresses in the *Embed Value [%1]* or *Embed Value [%3]* fields, each IP address should be surrounded by quotation marks and include a comma and space between IP addresses. Additionally, the list of IP addresses should be surrounded by brackets. For example: ["198.18.133.200", "198.18.133.201", "198.18.133.202"]

NOTE: When creating the discovery session, the first entry in the Embed Value [%3] field must be entered in the IP Address Discovery List field in the Discovery Session Editor.

- 5. Click [Save & Close].
- 6. In the confirmation message, click **[OK]**.

# Configuring a Credential for a Cisco ACI System in the SL1 Classic User Interface

To use the Dynamic Applications in the Cisco: ACI PowerPack, you must first define a SOAP/XML credential in SL1. This credential allows SL1 to collect data from your ACI system.

NOTE: You will need to create a separate credential for each APIC that you want to discover.

To configure a SOAP/XML credential for Cisco ACI, perform the following steps:

- 1. Go to the Credential Management page (System > Manage > Credentials).
- 2. Locate the **Cisco: ACI Example Priority** credential and then click its wrench icon (*P*). The **Edit SOAP/XML Credential** modal page appears:

| dit SOAP/XML Credential #116                                                                                                    | Now Paset                                                                                                    |
|----------------------------------------------------------------------------------------------------|----------------------------------------------------------------------------------------------------|
|                                                                                                    | IVEW IVESEL                                                                                                    |
| Basic Settings       Profile Name       Content Encoding       Method       HTTP Version         (Cisco: ACI Example ipconfig.       [[text/xml]       ([POST]       [[HTTP/1.1]       )         URL [ http(s)://Host.Port/Path   %D = Aligned Device Address   %N = Aligned Device Host Name ]       [https://%D         HTTP Auth User       HTTP Auth Password       Timeout (seconds)         [admin       [5] | Soap Options Embedded Password [%P] Embed Value [%1] Embed Value [%1] Embed Value [%3] Embed Value [%3] Embed Value [%4] ["198.18.133.202","198. |
| Proxy Settings<br>Hostname/IP Port User Password<br>0                                                                                                    | HTTP Headers<br>+ Add a header                                                                                                    |
| CURL Options<br>CAINFO<br>CAPATH<br>CLOSEPOLICY<br>CONNECTTIMEOUT<br>COOKIE<br>COOKIEJAR<br>COOKIEJAR<br>COOKIELIST<br>CRLF<br>CRLF<br>CRLF<br>CUSTOMREQUEST<br>DNSCACHETIMEOUT                                                                                                    |                                                                                                    |

3. Enter values in the following fields:

#### **Basic Settings**

- Profile Name. Type a new name for the credential.
- URL. Type "%D". You can type the IP address of the cluster where the APIC resides, but this is not recommended.
- HTTP Auth User. Type the username for a user account that has read-all access to the APIC API.
- HTTP Auth Password. Type the password for the username you entered in the HTTP Auth User field.
- *Timeout*. It is recommended that you set this value to 5 seconds or lower.

**NOTE:** If the credentials for your account have been changed, the PowerPack will not recognize the new credentials. To recognize new credentials, you must manually delete the existing session from your Cisco ACI system. To do this, log in to your ACI system and go to System > Active Sessions. There are typically two sessions created by the Data Collector for each monitored APIC. Right-click on the existing sessions and select *Delete*. When the confirmation dialog box appears, confirm that you want to delete the session. Once all of the sessions are deleted, a new session is automatically established the next time your ACI Dynamic Applications run and your new credential will be recognized.

#### **SOAP Options**

- *Embed Value [%1]*. Type one or more IP addresses of the APICs from which SL1 should *not* collect data. This field supports up to 64 characters, so you can provide only four IP addresses if they are under the 64-character limit. This field is required and cannot be left blank.
- *Embed Value [%3]*. If you want to specify the APIC precedence order, type the IP addresses of the APICs in your desired precedence order. When you do so, if the primary APIC being monitored becomes unavailable, SL1 will use this order to determine the next APIC it should monitor instead. This field supports up to 64 characters, so you can provide only four IP addresses if they are under the 64-character limit. This field is required and cannot be left blank.

NOTE: When entering IP addresses in the *Embed Value [%1]* or *Embed Value [%3]* fields, each IP address should be surrounded by quotation marks and include a comma and space between IP addresses. Additionally, the list of IP addresses should be surrounded by brackets. For example: ["198.18.133.200", "198.18.133.201", "198.18.133.202"]

NOTE: When creating the discovery session, the first entry in the Embed Value [%3] field must be entered in the IP Address Discovery List field in the Discovery Session Editor.

- 4. Click [Save As].
- 5. In the confirmation message, click **[OK]**.

#### Discovering a Cisco ACI System

To discover a Cisco ACI system, perform the following steps:

On the Devices page ( ) or the Discovery Sessions page (Devices > Discovery Sessions), click the [Add Devices] button. The Select page appears:

| C Alibaba Ciud | <b>Checreal Information</b> This workflow will allow you to discover and begin monitoring devices using constrained its work a SWNP Database, SOAP/ML, Basic/Shippet, SWI/Key, or Powershell credentials. Defore you begin determine that you have these persequisites in place: a. O Constraint of the device, Hyou need to create an Organization to the mey device. Hyou need to create an Organization of the mey and hybrid problem. a. O Alloct Group that can reach the target device using a valid network path for the needed protocol. For example, thin mans: UDP 121 for SMNP and general ICMP tarkfor (DF) Img Hyou don't Nuow Nata Collector Group to use consult an SLI Architecture diagram or ask your SLI System Zaministator. A. Credential for the device[b) being discoverd. You can test any credential stock as Select button below to continue the Discovery workflow. |
|----------------|----------------------------------------------------------------------------------------------------|

- 2. Click the **[Unguided Network Discovery]** button. Additional information about the requirements for discovery appears in the **General Information** pane to the right.
- 3. Click [Select]. The Add Devices page appears.
- 4. Complete the following fields:
  - **Name**. Type a unique name for this discovery session. This name is displayed in the list of discovery sessions on the **[Discovery Sessions]** tab.
  - **Description**. Optional. Type a short description of the discovery session. You can use the text in this description to search for the discovery session on the **[Discovery Sessions]** tab.
  - Select the organization to add discovered devices to. Select the name of the organization to which you want to add the discovered devices.
- 5. Click [Next]. The Credentials page of the Add Devices wizard appears:

| Devi   | ces                              |               |                                             |   |
|--------|----------------------------------|---------------|---------------------------------------------|---|
| Cho    | ose credentials that connect you | ir devices    |                                             |   |
| Q  Typ | be to search credentials         |               | ≡ ♦                                         |   |
| •      | NAME                             | ТҮРЕ          | LASTEDIT                                    |   |
|        | Azure Credential - Proxy         | SOAP/XML      | Tue Apr 23 2019 15:50:16 GMT+0000 (UTC)     | • |
|        | Azure Credential - SOAP/XML      | SOAP/XML      | Tue Apr 23 2019 15:50:16 GMT+0000 (UTC)     |   |
|        | Cisco CE Series Configuration    | SOAP/XML      | Tue Apr 23 2019 15:50:29 GMT+0000 (UTC)     | ł |
|        | Cisco CE Series History          | SOAP/XML      | Tue Apr 23 2019 15:50:29 GMT+0000 (UTC)     |   |
|        | Cisco CE Series Status           | SOAP/XML      | Tue Apr 23 2019 15:50:29 GMT+0000 (UTC)     |   |
|        | Cisco CUCM Example               | Basic/Snippet | Tue Apr 23 2019 15:49:26 GMT+0000 (UTC)     |   |
|        | Cisco Meeting Server Example     | Basic/Snippet | Tue Apr 23 2019 15:49:41 GMT+0000 (UTC)     |   |
|        | Cisco SNMPv2 - Example           | SNMP          | Tue Apr 23 2019 15:50:10 GMT+0000 (UTC) *** |   |
|        | Cisco SNMPv3 - Example           | SNMP          | Tue Apr 23 2019 15:50:10 GMT+0000 (UTC)     |   |
|        | Cisco VOS CUC Cluster Status     | Basic/Snippet | Tue Apr 23 2019 15:49:07 GMT+0000 (UTC)     |   |
|        | Cisco VOS IM&P Cluster Status    | Basic/Snippet | Tue Apr 23 2019 15:49:07 GMT+0000 (UTC)     | , |
|        |                                  |               |                                             |   |
| :k     |                                  |               | Next                                        | ſ |

- 6. On the **Credentials** page, locate and select the **credential** you created for the Cisco ACI system.
- 7. Click [Next]. The Discovery Session Details page of the Add Devices wizard appears:

| Step 1<br>Basic Information |                                                                             | Step 2<br>Credential Selection     | 3           | Step 3<br>Discovery Session Details | ×     |
|-----------------------------|-----------------------------------------------------------------------------|------------------------------------|-------------|-------------------------------------|-------|
|                             | Ent                                                                         | er basic discovery session details |             |                                     |       |
|                             | List of IPs/Hostnames                                                       |                                    | File Upload |                                     |       |
|                             | 1 10.0.0.55                                                                 |                                    |             |                                     |       |
|                             |                                                                             |                                    |             |                                     |       |
|                             |                                                                             |                                    |             |                                     |       |
|                             |                                                                             |                                    |             |                                     |       |
|                             |                                                                             |                                    |             |                                     |       |
|                             |                                                                             |                                    |             |                                     |       |
|                             | Which collector will discover these devices?<br>CUG   em7aio17: 10.64.68.17 |                                    | ~           | La .                                |       |
|                             |                                                                             |                                    |             |                                     |       |
|                             | Run after save                                                              |                                    |             |                                     |       |
|                             | Advanced Options 🗸                                                          |                                    |             |                                     |       |
|                             |                                                                             |                                    |             |                                     |       |
|                             |                                                                             |                                    |             |                                     |       |
|                             |                                                                             |                                    |             |                                     |       |
|                             |                                                                             |                                    |             |                                     |       |
|                             |                                                                             |                                    |             |                                     |       |
|                             |                                                                             |                                    |             |                                     |       |
|                             |                                                                             |                                    |             |                                     |       |
| < Back                      |                                                                             |                                    |             | Save And                            | d Run |

- 8. Complete the following fields:
  - List of IPs/Hostnames. Type the IP address of the first controller listed in the Embed Value [%3] field of the SOAP/XML credential.
  - Which collector will monitor these devices?. Required. Select an existing collector to monitor the discovered devices.
  - Run after save. Select this option to run this discovery session as soon as you save the session.

In the **Advanced options** section, click the down arrow icon ( $\checkmark$ ) to complete the following fields:

- Discover Non-SNMP. Enable this setting.
- 9. Click **[Save and Run]** if you enabled the Run after save setting, or **[Save and Close]** to save the discovery session. The **Discovery Sessions** page (Devices > Discovery Sessions) displays the new discovery session.
- 10. If you selected the **Run after save** option on this page, the discovery session runs, and the **Discovery Logs** page displays any relevant log messages. If the discovery session locates and adds any devices, the **Discovery Logs** page includes a link to the **Device Investigator** page for the discovered device.

**NOTE:** In version 109 and later, the tenant's IP address will match the APIC used for the API calls. If failover occurs, the ACI root IP stays the same, but the tenants will get new IP addresses.

NOTE: If failover occurs during discovery of an ACI system, it will fail over to the next IP address in the *Embed Value [%3]* field.

**NOTE**: If your discovery session causes an HTTP 403 error, edit the credential so that the **Hostname/IP** field contains **only a single IP address** and then re-try discovery.

The initial discovery of a Cisco ACI system will align most Dynamic Applications; however, you will need to manually align the "Cisco: ACI IC UpTime" Dynamic Application for the internal collections data to be displayed on the **Device Properties** page (Registry > Devices > wrench icon).

To manually align the "Cisco: ACI IC UpTime" Dynamic Application:

- 1. After the discovery session has completed, find the Cisco ACI device in the **Devices** page and click on it.
- 2. From the **Device Investigator** page for the Cisco ACI device, click the **[Collections]** tab.
- 3. Click [Edit] and then click [Align Dynamic App]. The Align Dynamic Application window appears.
- 4. Click Choose Dynamic Application. The Choose Dynamic Application window appears.
- 5. Select the "Cisco: ACI IC UpTime" Dynamic Application and click **[Select]**. The name of the selected Dynamic Application appears in the **Align Dynamic Application** window.
- 6. If a default credential is listed below the Dynamic Application and it is the **credential you created**, skip ahead to step 9. Otherwise, uncheck the box next to the credential name.
- 7. Click Choose Credential. The Choose Credential window appears.
- 8. Select the credential you created for your Cisco ACI device for the Dynamic Application and click the [Select] button. The name of the selected credential appears in the Align Dynamic Application window.
- 9. Click the **[Align Dynamic App]** button. When the Dynamic Application is successfully aligned, it is added to the **Collections** tab, and a confirmation message appears at the bottom of the tab.

**NOTE:** It can take several minutes after the discovery session has completed for Dynamic Applications to appear on the **Dynamic Application Collections** page.

CAUTION: The "Cisco: Cisco: ACI IC Interface Inventory" and "Cisco: ACI IC Interface Performance" Dynamic Applications perform internal collections for interfaces and are a heavy load on the APIC. ScienceLogic does not recommend enabling these Dynamic Applications unless these collections are vital and physical discovery and merging of the components is not viable.

#### Discovering a Cisco ACI System in the SL1 Classic User Interface

To discover a Cisco ACI system, perform the following steps:

- 1. Go to the Discovery Control Panel page (System > Manage > Classic Discovery).
- 2. Click the [Create] button. The Discovery Session Editor page appears:

| Discovery Session Editor   Create New                                                                                                    |                                                                                                    | New Reset            |
|----------------------------------------------------------------------------------------------------|----------------------------------------------------------------------------------------------------|----------------------|
| Identification Information Name (Cisco ACI Compared to Compared to | scription                                                                                                    | •                    |
| IP and Credentials<br>IP Address/Hostname Discovery List<br>198.18.133.200<br>Upload File<br>Browse for file                                                                                                    | Detection and Scanning<br>Initial Scan Level     Basic Settings<br>Discover<br>Non-SNMP       System Default (recommended)     ♥       System Default (recommended)     ♥       Port Scan All IPs     ●       Device Model C                                                                                                    | HCP<br>Cache TTL (h) |
| SNMP Credentials                                                                                                    | System Default (recommended)     Port Scan Timeout     System Default (recommended)     System Default (recommended)     Detection Method & Port     Organia                                                                                                    | erver PID:           |
| Cisco SNMPv2 - Example<br>Cisco SNMPv3 - Example<br>Cisco: CSP SNMP Port 161 Example<br>Cisco: CSP SNMP Port 1610 Exampl<br>Dell EMC: Isilon SNMPv2 Example<br>EM7 Default V2<br>EM7 Default V3<br>IPSLA Example                                                                                                    | Image: Construction method of Form       Image: Construction method of Form       Image: Constr                                                                                                    | levice Group(s)      |
| Other Credentials  Azure Credentials  Cisco CE Series Configuration Cisco CE Series Status Cisco VOS SOAP - Example                                                                                                    | TCP: 9 - discard     TCP: 11 - systat     TCP: 13 - daytime     TCP: 15 - netstat     Interface Inventory Timeout (ms)     600000     Maximum Allowed Interfaces                                                                                                    |                      |
| Cisco: ACI Example ipconfig.<br>Cisco: Conductor Example (Discov<br>Cisco: Conductor Example (Virtua<br>Couchbase Sample Credential                                                                                                    | 10000     Image: Constraint of the second second seco | e Template           |
|                                                                                                    | Save                                                                                                    | Log All              |

- 3. Supply values in the following fields:
  - *IP Address Discovery List*. Type the IP address of the **first** controller listed in the *Embed Value* [%3] field of the SOAP/XML credential.
  - Other Credentials. Select the credential you created for the Cisco ACI system.
  - Discover Non-SNMP. Select this checkbox.
- 4. Optionally, supply values in the other fields in this page. For a description of the fields in this page, see the **Discovery & Credentials** manual.

- 5. Click the **[Save]** button.
- 6. The **Discovery Control Panel** page will refresh. Click the lightning bolt icon (*F*) for the discovery session you just created.
- 7. In the pop-up window that appears, click the **[OK]** button. The page displays the progress of the discovery session.

**NOTE:** In version 109 and later, the tenant's IP address will match the APIC used for the API calls. If failover occurs, the ACI root IP stays the same, but the tenants will get new IP addresses.

NOTE: If failover occurs during discovery of an ACI system, it will fail over to the next IP address in the *Embed Value [%3]* field.

**NOTE**: If your discovery session causes an HTTP 403 error, edit the credential so that the **Hostname/IP** field contains **only a single IP address** and then re-try discovery.

The initial discovery of a Cisco ACI system will align most Dynamic Applications; however, you will need to manually align the "Cisco: ACI IC UpTime" Dynamic Application for the internal collections data to be displayed on the **Device Properties** page (Registry > Devices > wrench icon).

To manually align the "Cisco: ACI IC UpTime" Dynamic Application:

- 1. From the **Device Properties** page for the Cisco ACI system, click the **[Collections]** tab. The **Dynamic Application Collections** page appears.
- 2. In the **Dynamic Application Collections** page, click the **[Action]** button and then select Add Dynamic Application from the menu. The **Dynamic Application Alignment** page appears.
- 3. In the **Dynamic Applications** field, select Cisco: ACI IC UpTime.

| Dynamic Application       Credentials         Internal Collection Inventory:       Microsoft: Windows Server IC Filesystem Invent         Microsoft: Windows Server IC Interface Inventor       UCS - Example         UCS - Example       UCS Standalone - Example         VMware Server       VMware Server         Optication Server IC Interface Inventor       VMware Server vCenter 6         UDAP/AD:       QA-Silo AD         Microsoft: Windows Server IC Detail       Basic/Snippet:         Microsoft: Windows Server IC Interface Perform       Cisco ACI DCloud credential         Power Shell Config:       Cisco VCC Clucker Statue                                                                                                    |
|----------------------------------------------------------------------------------------------------|
| Microsoft: DHCP IPv4 Lease Configuration<br>Microsoft: DHCP IPv6 Lease Configuration<br>Microsoft: DHCP Server Configuration<br>Microsoft: Hyper-V Component Count Configuration<br>Microsoft: Hyper-V Host Configuration<br>Microsoft: Lync 2010 AS MCU Configuration<br>Microsoft: Lync 2010 AV MCU Configuration<br>Microsoft: Lync 2010 AV MCU Configuration<br>Microsoft: Lync 2010 Data Conferencing Compatibility<br>Microsoft: Lync 2010 Data Conferencing Configuration<br>Microsoft: Lync 2010 Data Conferencing Configuration<br>Microsoft: Lync 2010 Service Health Configuration<br>Microsoft: Lync 2010 Service Health Configuration<br>Microsoft: Lync 2010 Service Configuration<br>Microsoft: Lync 2010 Service Configuration<br>Microsoft: Lync 2010 AV MCU Configuration<br>Microsoft: Lync 2010 Service Configuration<br>Microsoft: Lync 2013 AS MCU Configuration<br>Microsoft: Lync 2013 AV MCU Configuration<br>Microsoft: Lync 2013 AV MCU Configuration |

- 4. In the Credentials field, select the credential you created for the Cisco ACI system.
- 5. Click the **[Save]** button.
- 6. After aligning the Dynamic Application, click the [Reset] button and then click the plus icon (+) for the

Dynamic Application. If collection for the Dynamic Application was successful, the graph icons (411) for the Dynamic Application are enabled.

CAUTION: The "Cisco: Cisco: ACI IC Interface Inventory" and "Cisco: ACI IC Interface Performance" Dynamic Applications perform internal collections for interfaces and are a heavy load on the APIC. ScienceLogic does not recommend enabling these Dynamic Applications unless these collections are vital and physical discovery and merging of the components is not viable.

#### Performing a Manual Failover

If you want to change the APIC being used by the PowerPack, you can perform a manual failover by editing your SOAP/XML credential. To do this:

- 1. Go to the **Credentials** page (Manage > Credentials).
- 2. Locate the SOAP/XML credential you created and then click on its name to open the Edit Credential page.

- 3. There are two ways to failover manually:
  - Type the IP address of the APIC that you no longer want to use in the Embed Value *Embed Value* [%1] field.

| Name *<br>Cisco: ACI dCloud                             |                          |                    |                          |                      | Credential Teste         | r              |
|---------------------------------------------------------|--------------------------|--------------------|--------------------------|----------------------|--------------------------|----------------|
| II Organizations Select the organizat                   | ions the credential belo | ngs to* 👻          |                          | Timeout (ms)<br>5000 | Select Credential Test   |                |
| Content Encoding<br>text/xml ~                          | Method<br>POST           | +<br>~ +           | HTTP Version<br>http/1.1 | v                    | Select Collector         |                |
| url*<br>https://%D                                      |                          |                    |                          |                      | IP or Hostname to test * | Test Cradentia |
| HTTP Auth User<br>admin                                 |                          | HTTP Auth Password |                          |                      | 1                        |                |
| Proxy Hostname/IP                                       |                          | Proxy Port<br>0    |                          |                      |                          |                |
| Proxy User                                              |                          | Proxy Password     |                          |                      |                          |                |
| Embedded Password [%P]                                  |                          |                    |                          |                      |                          |                |
| Embed Value [%1]<br>["198.18.133.200"]                  |                          | Embed Value [%2]   |                          |                      |                          |                |
| Embed Value [%3]<br>[*198.18.133.201","198.18.133.202"] |                          | Embed Value [%4]   |                          |                      |                          |                |

• Edit the **Embed Value [3%]** field to change the order of the APIC IP addresses, making the first IP address in the list the APIC that you want to failover to.

| Name*<br>Cisco: ACI dCloud                                               |                        |                 |                          |                      |   |                          | Credential Tester |  |
|--------------------------------------------------------------------------|------------------------|-----------------|--------------------------|----------------------|---|--------------------------|-------------------|--|
| Il Organizations Select the organizations the organizations              | redential belongs to * | •               |                          | Timeout (ms)<br>5000 |   | Select Credential Test   |                   |  |
| Content Encoding Method<br>text/xml v POST                               |                        | ~               | HTTP Version<br>http/1.1 |                      | ~ | Select Collector         |                   |  |
| url*<br>https://%D                                                       |                        |                 |                          |                      |   | IP or Hostname to test * |                   |  |
| HTTP Auth User<br>admin                                                  | HTT                    | P Auth Password |                          |                      |   | 1                        |                   |  |
| Proxy Hostname/IP                                                        | Prox                   | Port            |                          |                      |   |                          |                   |  |
| Proxy User                                                               | Prox                   | Password        |                          |                      |   |                          |                   |  |
| Embedded Password [%P]                                                   |                        |                 |                          |                      |   |                          | D                 |  |
| Embed Value [%1]                                                         | Eml                    | ed Value [%2]   |                          |                      |   |                          |                   |  |
| Embed Value [%3]<br>["198.18.133.200","198.18.133.201","198.18.133.202"] | Eml                    | ed Value [%4]   |                          |                      |   |                          |                   |  |
|                                                                          |                        |                 |                          |                      |   |                          |                   |  |

4. Click **[Save & Close]**. The next time the "Cisco: ACI APIC Communications Manager" Dynamic Application runs, the PowerPack will use the new APIC IP address specified.

#### Viewing Information About the ACI System

When SL1 performs collection for the ACI cluster, SL1 will create component devices for the components associated with the ACI system and align other Dynamic Applications to those component devices. Some of the Dynamic Applications aligned to the component devices will also be used to create additional component devices.

**NOTE**: If you delete a Tenant in a monitored device, that component device will still appear in SL1 but the Dynamic Applications aligned to it will stop collecting data, and a message indicating "Failed Availability" will appear in the device log of its child component devices.

You can view all the devices, virtual devices, and component devices in the Cisco ACI system in the following places in the user interface:

• The **Device Investigator** Map page (click **Map** in the **Device Investigator** page) displays a map of a particular device and all of the devices with which it has parent-child relationships. Double-clicking any of the listed devices reloads the page to make the selected device the primary device.

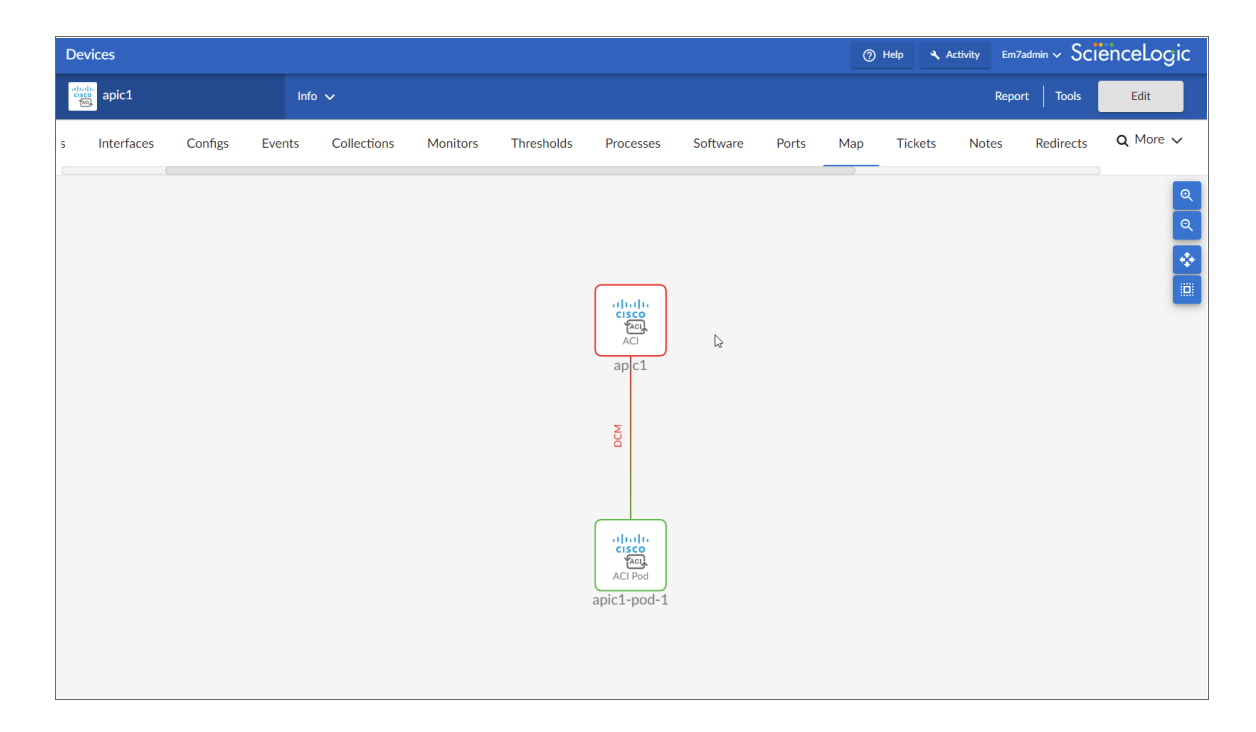

The Device Components page (Devices > Device Components) displays a list of all root devices and
component devices discovered by SL1. The Device Components page displays all root devices and
component devices in an indented view, so you can easily view the hierarchy and relationships between
child devices, parent devices, and root devices. To view the component devices associated with a Cisco ACI
system, find the Cisco ACI root device and click its plus icon (+).

| Devic    | e Components                                               |                         |                          |                                                  |              | Help                            | م Activit           | y Em7admin          | ~ Scienc            | eLogic                                                                                   |
|----------|------------------------------------------------------------|-------------------------|--------------------------|--------------------------------------------------|--------------|---------------------------------|---------------------|---------------------|---------------------|------------------------------------------------------------------------------------------|
| Device C | components   Devices Found [3]                             |                         |                          |                                                  |              |                                 |                     | •                   | Actions Rese        | Guide                                                                                    |
|          | Device Name •                                              | IP Address              | Device<br>Category       | Device Class   Sub-class                         | DID          | Organization                    | Current<br>State    | Collection<br>Group | Collection<br>State | Ø                                                                                        |
| 1. – 🛃   | apic1                                                      | <b>W</b> 198.18.133.200 | Virtual                  | Cisco Systems   ACI                              | 1            | FullHouse_CiscoACI_dCloud.org   | A Critical CU       | G1                  | Active              |                                                                                          |
|          | Device Name • IP Address Calegory Device Class   Sub-class |                         | Device Class   Sub-class | DID                                              | Organization | Current<br>State                | Collection<br>Group | Collection<br>State | Ø                   |                                                                                          |
| 1.       | - 🧀 📶 apic1-pod-1                                          | · ·                     | Utility                  | Cisco Systems   ACI Pod                          | 2            | FullHouse_CiscoACI_dCloud.org   | A Healthy CL        | IG1                 | Active              | • • • • • • • •                                                                          |
|          | Device Name *                                              | IP Address              | Device<br>Category       | Device Class   Sub-class                         |              | D Organization                  | Current<br>State    | Collection<br>Group | Collection<br>State | Ø                                                                                        |
|          | 1. 🎤 🔐 apic1                                               |                         | Application              | Cisco Systems   ACI APIC Controller              | 11           | FullHouse_CiscoACI_dCloud.org   | A Healthy Cl        | JG1                 | Active              | 10 <b>1</b> 0 <b>1</b> 0 <b>1</b> 0 <b>1</b> 0 <b>1</b> 0 <b>1</b> 0 <b>1</b> 0 <b>1</b> |
|          | 2. 🥕 📶 apic2                                               | ۰                       | Application              | Cisco Systems   ACI APIC Controller              | 6            | FullHouse_CiscoACI_dCloud.org   | A Healthy Cl        | JG1                 | Active              | 19 19 N 26 🗆 🗆                                                                           |
|          | 3. 🤌 🔐 apic3                                               | ۰. ۳                    | Application              | Cisco Systems   ACI APIC Controller              | 8            | FullHouse_CiscoACI_dCloud.org   | A Healthy Cl        | JG1                 | Active              | 10 II N A 🗆 🗆                                                                            |
|          | 4. 🥜 🔐 Leaft                                               | ۰. ۳                    | Leaf                     | Cisco Systems   Nexus Leaf                       | 7            | FullHouse_CiscoACI_dCloud.org   | A Healthy Cl        | JG1                 | Active              | 📾 🗱 🖉 📾 🗔                                                                                |
|          | 5. 🥕 📶 Leat2                                               | ۰. ۳                    | Leaf                     | Cisco Systems   Nexus Leaf                       | 10           | FullHouse_CiscoACI_dCloud.org   | A Healthy Cl        | JG1                 | Active              | • * * * -                                                                                |
|          | 6. 🥜 🔐 Spine 1                                             | ۰. ۲                    | Spine                    | Cisco Systems   Nexus N9K-C9508                  | 12           | FullHouse_CiscoACI_dCloud.org   | A Healthy Cl        | JG1                 | Active              | 📾 🎝 🗞 🚨 🗌                                                                                |
|          | 7. 🤌 🚛 Spine2                                              | ۰. ۲                    | Spine                    | Cisco Systems   Nexus N9K-C9508                  | 9            | FullHouse_CiscoACI_dCloud.org   | A Healthy Cl        | JG1                 | Active              | ⇒ ≥ ≥ ≤                                                                                  |
| 2. – 🌽   | apic1::common                                              | ۰. ۲                    | Infrastructure           | Cisco Systems   ACI Tenant                       | 4            | FullHouse_CiscoACI_dCloud.org   | A Healthy CU        | G1                  | Active              | 🖶 🎝 🗞 🖾 🗌                                                                                |
|          | Device Name •                                              | IP Address              | Device<br>Category       | Device Class   Sub-class                         | DID          | Organization                    | Current<br>State    | Collection<br>Group | Collection<br>State | 2                                                                                        |
| 1.       | 🥜 📶 ASA_Firewall                                           | ·                       | Infrastructure           | Cisco Systems   ACI Service Cluster              | 14           | FullHouse_CiscoACI_dCloud.org   | Healthy CL          | IG1                 | Active              | ••••••••••••••••••••••••••••••••••••                                                     |
|          | Device Name *                                              | IP Address              | Device<br>Category       | Device Class   Sub-class                         | DI           | D Organization                  | Current<br>State    | Collection<br>Group | Collection<br>State | Ø                                                                                        |
|          | 1 - 4 - 1 Firawall Davice 1                                |                         | Infractructure           | Cisco Sustame LACI Sansica Davica                | 17           | EulHouse Circol(CL dCloud org   | A Healthy Cl        | 161                 | Activo              |                                                                                          |
| 2        |                                                            |                         | Infractructure           | Cisco Systems LACLApplication Network Brafile    | 12           | FullHause_CisceACL_dClaud.org   |                     | 101                 | Activo              |                                                                                          |
|          |                                                            |                         | initiastructure          | Cisco Systems ( ACI Application Retriction Frome | 13           | Tain toose_clacor(cl_dclodd.org | A reality of        |                     | Active .            |                                                                                          |
| 3. T 💋   | 341 obci: anna                                             |                         | masudcture               | Cisco Systems (ACI renain                        | 3            | rainouse_cisconci_dcioud.org    | A rieditiy Co       | 01                  | Active              |                                                                                          |
|          |                                                            |                         |                          |                                                  |              |                                 |                     | [Select Ad          | tion]               | ▼ G0                                                                                     |

The Component Map page (Classic Maps > Device Maps > Components) allows you to view devices by
root node and view the relationships between root nodes, parent components, and child components in a
map. This makes it easy to visualize and manage root nodes and their components. SL1 automatically
updates the Component Map as new component devices are discovered. The platform also updates each
map with the latest status and event information. To view the map for a Cisco ACI device, go to the
Component Map page and select the map from the list in the left NavBar. To learn more about the
Component Map page, see the Maps manual.

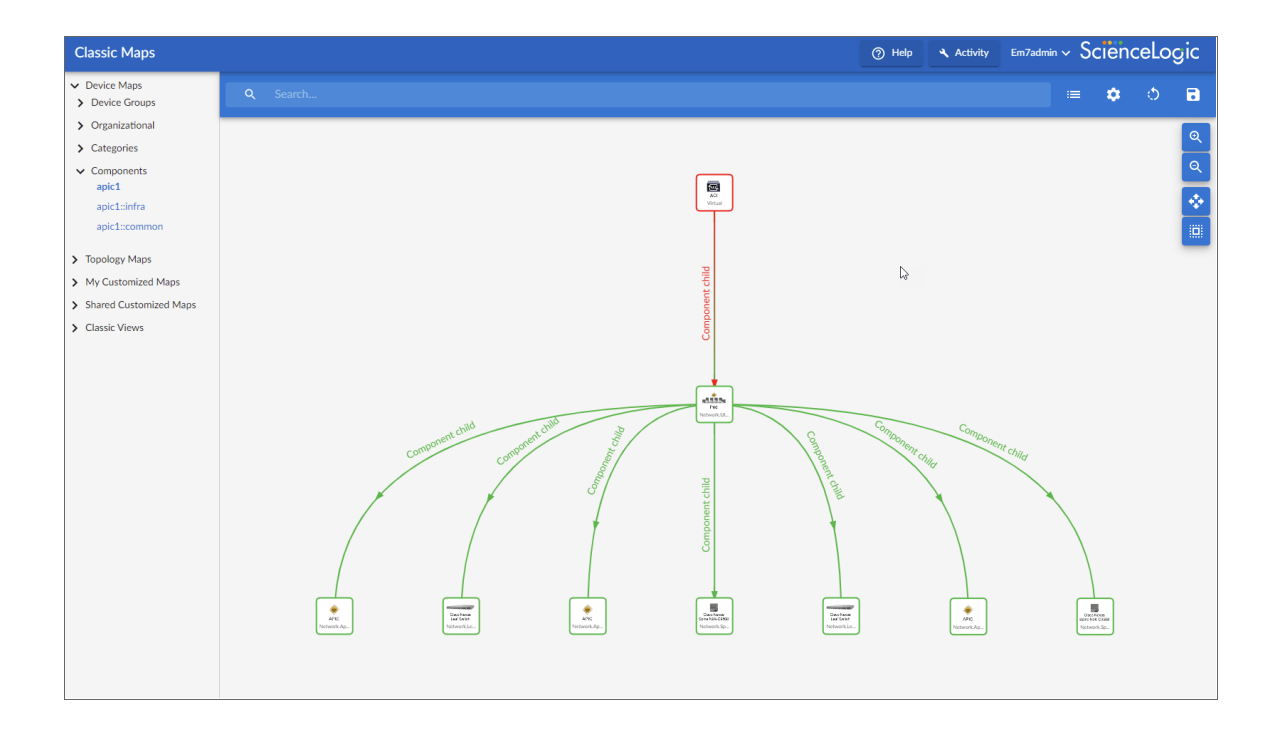

## Chapter

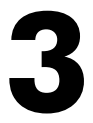

## Cisco ACI Dashboards in the SL1 Classic User Interface

#### Overview

The Cisco: ACI Dashboards PowerPack contains dashboards that present data related to different aspects of a Cisco ACI system.

The following sections describe each of these dashboards:

This chapter covers the following topics:

| ACI Application Dashboard      | 23 |
|--------------------------------|----|
| ACI Health Dashboard           | 25 |
| ACI Leaf Health Dashboard      | 26 |
| ACI Overview Dashboard         | 27 |
| ACI Spine Health Dashboard     | 28 |
| ACI Switch Dashboard           | 29 |
| ACI Switch Interface Dashboard | 31 |
| ACI Tenant Health Dashboard    | 32 |

#### ACI Application Dashboard

The ACI Application Dashboard provides an overview of a selected Application Network Profile running on a Cisco ACI system.

| pitox (Dashboards ) yews (Events ) jickets (Knowledge ) Reports (Report<br>Dashboards<br>(Shared XC) Application Dashboard) - New                                                                                                    | on galam posterade Nation Collig Nation A Network Nation C posterade posterade (<br>Action Read Collig<br>Radio Advisor                                                                                                    |
|----------------------------------------------------------------------------------------------------|----------------------------------------------------------------------------------------------------|
| 월 1H 2H 4H 6H 12H 24H 3D 7D <b>14D</b> 30D                                                                                                    | D 90D No Organizations Selected • 2 Device Selected • 2                                                                                                    |
| SELECT VA VPPLORIDIT         • Application Health Score         •           SCRES         100%         •           Activation Health Score         •         •           Activation Health Score         •         •           Activation Health Score         •         •           Activation Health Score         •         •           Activation Health Score         •         •           Activation Health Score         •         •           Offs         •         •         •           Offs         •         •         •           Offs         •         •         •         •           Offs         •         •         •         •           Offs         •         •         •         •           Offs         •         •         •         •           •         •         •         •         •         •           •         •         •         •         •         •         •           •         •         •         •         •         •         •         •         •         •         •         •         •         •         • <t< td=""><td>Application Health Score         Freed Fault Courts By Type         - Terrort Fault Courts By Courts By Type         - Terrort Fault Courts By Courts By Cou</td></t<> | Application Health Score         Freed Fault Courts By Type         - Terrort Fault Courts By Courts By Type         - Terrort Fault Courts By Courts By Cou |
| Endpoint Groups Health Score (Bottom 5)                                                                                                    | Virtual Machine CPU Usage (Top 5)                                                                                                    |
|                                                                                                    |                                                                                                    |
| SecondPG                                                                                                    |                                                                                                    |
| 0 % 10 % 20 % 30 % 40 % 50 % 80 % 70 % 80 % 90 % 90 % 90 %                                                                                                    | ************************************                                                                                                    |
| 100.00 Mrz.                                                                                                    | 150.00 KBrac                                                                                                    |
| 50 00 Jinz                                                                                                    | 114 / UV ASH4C                                                                                                    |
| 0 % 2% 4% 0% 8% 10%                                                                                                    | 5 5 5 5 5 2 5 5 5 5 5 5 5 5 5 5 5 5 5 5                                                                                                    |

The ACI Application Dashboard displays the following widgets:

- Context Quick Selector. This widget allows the user to set the timespan for the dashboard.
- **SELECT AN APPLICATION**. This widget allows the user to select an Application Network Profile running on the Cisco ACI system (from a list of applications) to display in the dashboard.
- Application Health Score (graph). This widget displays a line graph that depicts the average Health Score for the selected Application Network Profile over time.
- Application Health Score (gauge). This widget displays a gauge that depicts the average Health Score for the selected application. The gauge is updated every five minutes.
- Tenant Fault Counts by Type. This widget displays the 10 tenants with the most faults, by fault type. The table displays a row for each type and four columns, one for each fault severity: Critical faults, major faults, minor faults, and warning faults.
- **Tenant Fault Counts by Domain**. This widget displays the 10 tenants with the most faults, by fault domain. The table displays a row for each domain and four columns, one for each fault severity: Critical faults, major faults, minor faults, and warning faults.
- Endpoint Groups Health Score (Bottom 5). This widget displays a bar graph that depicts the five Endpoint Groups with the lowest ACI Health Score. Each bar represents an Endpoint Group and displays the average health score in percent.
- Virtual Machine CPU Usage (Top 5) (percent). This widget displays a bar graph that depicts the five VMWare virtual machines (that host EPGs) with the highest average CPU usage. Each bar represents a virtual machine and displays the average CPU usage in percent.
- Virtual Machine CPU Usage (Top 5) (mHz). This widget displays a bar graph that depicts the five VMWare virtual machines (that host EPGs) with the highest average CPU usage. Each bar represents a virtual machine and displays the average CPU usage in mHz.
- Virtual Machine Memory Usage (Top 5). This widget displays a bar graph that depicts the five VMWare virtual machines (that host EPGs) with the highest average memory usage. Each bar represents a virtual machine and displays the average memory usage in percent.

- Virtual Machine Network Usage (Top 5). This widget displays a bar graph that depicts the five VMWare virtual machines (that host EPGs) with the highest average network usage. Each bar represents a virtual machine and displays the average network usage in KB/second.
- Virtual Machine Disk Usage (Top 5). This widget displays a bar graph that depicts the five VMWare virtual machines (that host EPGs) with the highest average disk usage. Each bar represents a virtual machine and displays the average disk usage in KB/second.

### ACI Health Dashboard

The ACI Health dashboard provides an overview of the health of the ACI system.

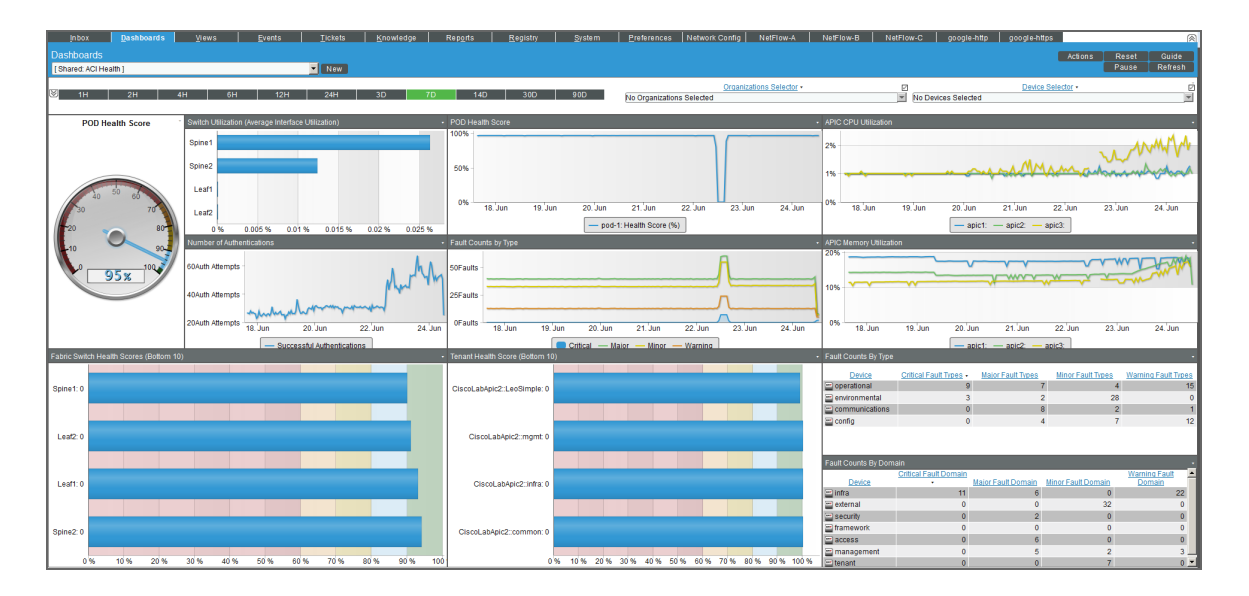

The ACI Health dashboard displays the following widgets:

- Context Quick Selector. This widget allows the user to set the timespan for the dashboard.
- **Organization Selector**. This widget allows the user to specify the organization(s) to include in the dashboard.
- **Device Selector**. This widget allows the user to specify the device(s) to include in the dashboard. If the user selects one or more values in the Organization Selector widget, only devices from the selected organization (s) appear in the Device Selector.
- **Pod Health Score**. This widget displays a gauge that depicts the average Health Score for the full system under an ACI pod. The gauge is updated every five minutes.
- Switch Utilization (Average interface Utilization). This widget displays a bar graph that depicts the 10 switches with the highest average interface utilization. Each bar represents a switch (spine or leaf) and displays the average interface usage in percent.
- **Pod Health Score**. This widget displays a line graph that depicts the average Health Score for the full system under an ACI pod. The graph displays health in percent over time.

- APIC CPU Utilization. This widget displays a line graph that depicts the average CPU usage for each APIC in the ACI system. The graph displays a line for each APIC. Each line displays average CPU usage in percent over time.
- **Number of Authentications**. This widget displays a line graph that depicts the number of successful authentications to the cluster that hosts the APIC(s). The line graph displays the number of successful authentications over time.
- Fault Counts by Type. This widget displays a line graph that depicts the type of faults that have occurred on the cluster that hosts the APIC(s). The graph displays a line for each fault severity (critical faults, major faults, minor faults, and warning faults). Each line displays the number of faults over time.
- APIC Memory Utilization. This widget displays a line graph that depicts the average memory usage for each APIC in the ACI system. The graph displays a line for each APIC. Each line displays average memory usage in percent over time.
- Fabric Switch Health Scores (Bottom 10). This widget displays a bar graph that depicts the 10 switches (both spines and leaf) with the lowest health scores. Each bar represents a switch and displays health in percent.
- Tenant Health Score (Bottom 10). This widget displays a bar graph that depicts the 10 tenants with the lowest health scores. Each bar represents a tenant and displays health in percent.
- Fault Counts by Type. This widget displays the 10 devices with the most faults, by fault type. The table displays a row for each type and four columns, one for each fault severity: Critical faults, major faults, minor faults, and warning faults.
- Fault Counts by Domain. This widget displays the 10 devices with the most faults, by fault domain. The table displays a row for each domain and four columns, one for each fault severity: Critical faults, major faults, minor faults, and warning faults.

#### ACI Leaf Health Dashboard

The ACI Leaf Health dashboard provides an overview of the health of each leaf and its components.

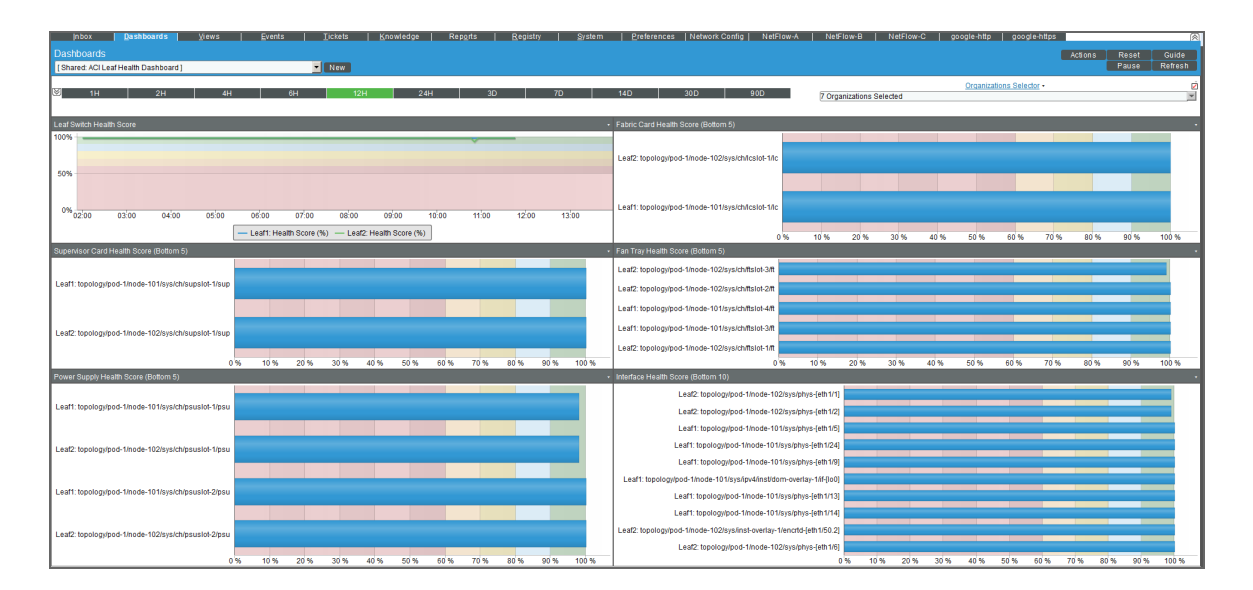

The ACI Leaf Health dashboard displays the following widgets:

- Context Quick Selector. This widget allows the user to set the timespan for the dashboard.
- **Organization Selector**. This widget allows the user to specify the organization(s) to include in the dashboard.
- Leaf Switch Health Score. This widget displays a line graph that depicts the Health Score for each leaf in the ACI system. The graph displays a line for each leaf switch. Each line displays health in percent over time.
- Fabric Card Health Score (Bottom 5). This widget displays a bar graph that depicts the five fabric cards (among all the leaf switches) with the lowest health scores. Each bar represents a fabric card and displays health in percent.
- Supervisor Card Health Score (Bottom 5). This widget displays a bar graph that depicts the five supervisor cards (among all the leaf switches) with the lowest health scores. Each bar represents a supervisor card and displays health in percent.
- Fan Tray Health Score (Bottom 5). This widget displays a bar graph that depicts the five fan trays (among all the leaf switches) with the lowest health scores. Each bar represents a fan tray and displays health in percent.
- **Power Supply Health Score (Bottom 5)**. This widget displays a bar graph that depicts the five power supplies (among all the leaf switches) with the lowest health scores. Each bar represents a power supply and displays health in percent.
- Interface Health Score (Bottom 10). This widget displays a bar graph that depicts the 10 interfaces (among all the leaf switches) with the lowest health scores. Each bar represents an interface and displays health in percent.

#### ACI Overview Dashboard

The ACI Overview dashboard provides an overview of the status of the entire ACI system.

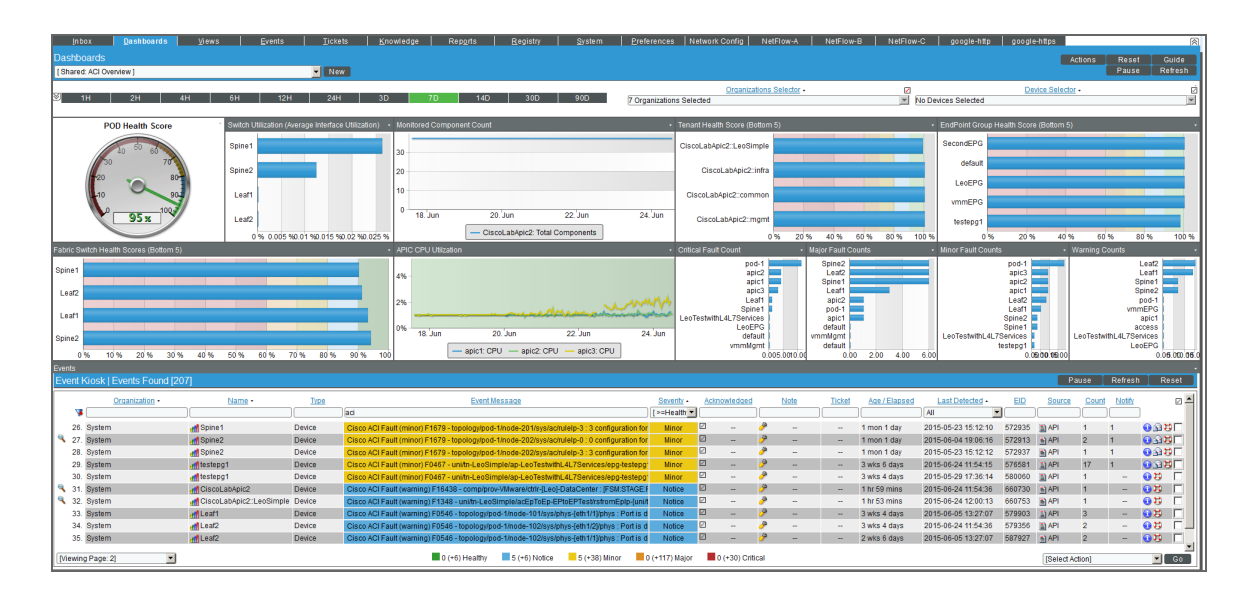

The ACI Health dashboard displays the following widgets:

- Context Quick Selector. This widget allows the user to set the timespan for the dashboard.
- **Organization Selector**. This widget allows the user to specify the organization(s) to include in the dashboard.
- **Device Selector**. This widget allows the user to specify the device(s) to include in the dashboard. If the user selects one or more values in the Organization Selector widget, only devices from the selected organization (s) appear in the Device Selector.
- **Pod Health Score**. This widget displays a gauge that depicts the average Health Score for the full system under an ACI pod. The gauge is updated every five minutes.
- Switch Utilization (Average interface Utilization). This widget displays a bar graph that depicts the 10 switches with the highest average interface utilization. Each bar represents a switch (spine or leaf) and displays the average interface usage in percent.
- Monitored Component Count. This widget displays a line graph that depicts the number of monitored components in the ACI system. The graph displays number of components over time.
- **Tenant Health Score (Bottom 5)**. This widget displays a bar graph that depicts the five tenants with the lowest health scores. Each bar represents a tenant and displays health in percent.
- Endpoint Group Health Score (Bottom 5). This widget displays a bar graph that depicts the five endpoint groups with the lowest health scores. Each bar represents an endpoint group and displays health in percent.
- Fabric Switch Health Scores (Bottom 5). This widget displays a bar graph that depicts the five switches (both spines and leaf) with the lowest health scores. Each bar represents a switch and displays health in percent.
- APIC CPU Utilization. This widget displays a line graph that depicts the average CPU usage for each APIC in the ACI system. The graphs displays a line for each APIC. Each line displays average CPU usage in percent over time.
- **Critical Fault Count**. This widget displays a bar graph that depicts each part of the ACI system where a critical fault occurred. Each bar represents a component of the ACI system where a critical fault occurred and displays the number of critical faults.
- Major Fault Count. This widget displays a bar graph that depicts each part of the ACI system where a major fault occurred. Each bar represents a component of the ACI system where a major fault occurred and displays the number of major faults.
- *Minor Fault Count*. This widget displays a bar graph that depicts each part of the ACI system where a minor fault occurred. Each bar represents a component of the ACI system where a minor fault occurred and displays the number of minor faults.
- Warning Fault Count. This widget displays a bar graph that depicts each part of the ACI system where a warning fault occurred. Each bar represents a component of the ACI system where a warning fault occurred and displays the number of warning faults.
- **Event Kiosk**. This widget displays a list of all events associated with the ACI system. The interface is the same as that of the Events Console.

#### ACI Spine Health Dashboard

The ACI Spine Health dashboard provides an overview of the health of each spine and its components.

| giuox <u>Basimosina yreno preno preno pr</u><br>Dashboards<br>[Shared ACI Spine Heath Dashboard]                                                                                                    | osinge Argen green glaten graanste naaronverg narreter naaroes naarvert gergenne gergenne Adees Rest<br>Adees Rest<br>Passe Rest                                                                                                    |
|----------------------------------------------------------------------------------------------------|----------------------------------------------------------------------------------------------------|
| 38 1H   2H   4H   6H   12H                                                                                                    | 244 3D 7D 14D 31D 550 2 Organization Selected . 2<br>I gaptization Selected . I                                                                                                    |
| Spine Switch Health                                                                                                    | Line Card Health Score (Bottom 5)                                                                                                    |
| 50%                                                                                                    |                                                                                                    |
| 0% 18.Jun 19.Jun 20.Jun 21.Jun                                                                                                    | 22.Jun 23.Jun 24.Jun topolog//bod-1thode-2015/jstch/idsol-1fic                                                                                                    |
| - Spine1: Health Score (%) - Spine2: He                                                                                                    | ath Score (%)                                                                                                    |
| Fan Tray Health Score (Bottom 5) - Supervisor Card He                                                                                                    | th Score (Bottom 5) Power Supply Health Score (Bottom 5)                                                                                                    |
| Spirst Topologies Anone<br>2011/spirsture 4<br>2019/spirsture 2019<br>2029/spirsture 2019<br>2029/spirsture 2020<br>2029/spirsture 2020<br>2029/spirsture 2020<br>2029/spirsture 2020<br>2019/spirsture 2019/spirsture 2019/spirsture 2019/spirsture<br>2019/spirsture 2019/spirsture 2019/spirs | 5 Node.         Spirs2 toploghod Inde-2020rptdipusity type           5 Node.         Spirs2 toploghod Inde-2020rptdipusity type           6 Node.         Spirs2 toploghod Inde-2020rptdipusity type           6 Node.         Spirs2 toploghod Inde-2020rptdipusity type           6 Node.         Spirs2 toploghod Inde-2020rptdipusity type           6 Node.         Spirs2 toploghod Inde-2020rptdipusity type           6 Node.         Spirs2 toploghod Inde-2020rptdipusity type |
| 0 % 20 % 40 % 60 % 80 % 100 %                                                                                                    | 0% 20% 40% 50% 80% 100% 0% 10% 0% 10%                                                                                                    |
| Factor Interfaces Health Store (Bostom 19)<br>Exotor Interfaces Health Store (Bostom 19)<br>Store 1: topologybod 1:toold 2013/psturnel-Junnel7<br>Store 1: topologybod 1:toold 2013/psturnel-Junnel7<br>Store 1: topologybod 1:toold 2013/psturnel-Junnel7<br>Store 1: topologybod 1:toold 2013/psturnel-Junnel7<br>Store 1: topologybod 1:toold 2013/psturnel-Junnel7<br>Store 1: topologybod 1:toold 2013/psturnel-Junnel7<br>Store 1: topologybod 1:toold 2013/psturnel-Junnel7<br>Store 1: topologybod 1:toold 2013/psturnel-Junnel7<br>Store 1: topologybod 1:toold 2013/psturnel-Junnel7<br>Store 1: topologybod 1:toold 2013/psturnel-Junnel7<br>Store 1: topologybod 1:toold 2013/psturnel-Junnel7<br>Store 1: topologybod 1:toold 2013/psturnel-Junnel7<br>Store 1: topologybod 1:toold 2013/psturnel-Junnel7                                                                                                    |                                                                                                    |

The ACI Spine Health dashboard displays the following widgets:

- Context Quick Selector. This widget allows the user to set the timespan for the dashboard.
- **Organization Selector**. This widget allows the user to specify the organization(s) to include in the dashboard.
- Spine Switch Health Score. This widget displays a line graph that depicts the Health Score for each spine in the ACI system. The graph displays a line for each spine switch. Each line displays health in percent over time.
- Line Card Health Score (Bottom 5). This widget displays a bar graph that depicts the five line cards (among all the spine switches) with the lowest health scores. Each bar represents a line card and displays health in percent.
- Fan Tray Health Score (Bottom 5). This widget displays a bar graph that depicts the five fan trays (among all the spine switches) with the lowest health scores. Each bar represents a fan tray and displays health in percent.
- Supervisor Card Health Score (Bottom 5). This widget displays a bar graph that depicts the five supervisor cards (among all the spine switches) with the lowest health scores. Each bar represents a supervisor card and displays health in percent.
- **Power Supply Health Score (Bottom 5)**. This widget displays a bar graph that depicts the five power supplies (among all the spine switches) with the lowest health scores. Each bar represents a power supply and displays health in percent.
- Interface Health Score (Bottom 10). This widget displays a bar graph that depicts the 10 interfaces (among all the spine switches) with the lowest health scores. Each bar represents an interface and displays health in percent.

## ACI Switch Dashboard

The ACI Switch dashboard provides an overview of the health of all the switches (spine and leaf) in the ACI system.

| Jakas Daskhaarda Kawa I Cuasta I Tistata                                                | e I Keendedee I Deeede I                  | Desister L Custa en                                                          | L Orafaranaa                    | I Mahundi Canfin I                                                             | MelCient 6    | NelCleve D   NelCle     | w C L escale bile           | and a billion             |            |                         |
|-----------------------------------------------------------------------------------------|-------------------------------------------|------------------------------------------------------------------------------|---------------------------------|--------------------------------------------------------------------------------|---------------|-------------------------|-----------------------------|---------------------------|------------|-------------------------|
| proox gasinoards grews gvents jjekets                                                   | s Cilowiedge Reports                      | Kegisuy System                                                               | Elelelelice                     | I Wetwork Coning                                                               | ReiPiowik     |                         | wic googleniup              | googreenaps               |            | ×                       |
| Dashboards                                                                              |                                           |                                                                              |                                 |                                                                                |               |                         |                             | Actio                     | ns Reset   |                         |
| [Shared: ACI Switch Dashboard]                                                          |                                           |                                                                              |                                 |                                                                                |               |                         |                             |                           | Pause      | Refresh                 |
|                                                                                         | 9                                         | Organizations Selector •                                                     |                                 | Device Selector -                                                              | e             | Fault Counts By Domain  |                             |                           |            |                         |
| S 1H 2H 4H 6H 12H 24H 3D 7D 14                                                          | 4D 30D 90D 7 Organizations                | Selected                                                                     | 1 Device Se                     | lected                                                                         | ×             | Device                  | Critical Fault Domain<br>Ma | ior Fault Domain Minor Fa | ult Domain | Varning Fault<br>Domain |
|                                                                                         |                                           |                                                                              |                                 |                                                                                |               | Spine2: external        | 0                           | 0                         | 0          | 0                       |
| Custom Device Table    Spine2: H                                                        | fealth Score (Last 7 days)                | Fault Counts By Type                                                         |                                 |                                                                                |               | Spine2: infra           | 0                           | 0                         | 0          | 0                       |
| Device Name                                                                             |                                           | Critica Tra                                                                  | al Fault<br>Molor F             | will Turner, Miner Fould Turne                                                 | Warning Fault | Spine2: access          | 0                           | 0                         | 3          | 6                       |
|                                                                                         | 40 50 60                                  | Spine2 communications                                                        | 0 Major P                       | Soli Types Millor Fault Type                                                   | 2 11042       | Spine2: management      | 0                           | 6                         | 0          | 1                       |
| 9 (Spine2                                                                               | 10 70                                     | Spine2: environmental                                                        | 0                               | 0                                                                              | 1 0           | Spine2: security        | 0                           | 0                         | 0          | 0                       |
| PartLeat1                                                                               | 80-                                       | Spine2: config                                                               | 0                               | 0                                                                              | 0 0           | Spine2: framework       | 0                           | 0                         | 0          | 0                       |
| Par Spine1                                                                              |                                           | Spine2: operational                                                          | 0                               | 0                                                                              | 2 7           | - opinez. in annow of a | · ·                         |                           |            |                         |
| _9.dfLeat2                                                                              |                                           |                                                                              |                                 |                                                                                |               |                         |                             |                           |            |                         |
|                                                                                         | 98x                                       |                                                                              |                                 |                                                                                |               |                         |                             |                           |            |                         |
|                                                                                         |                                           |                                                                              |                                 |                                                                                |               |                         |                             |                           |            |                         |
| Quilleb Total Fault Counts                                                              |                                           |                                                                              | - Number of                     | Foullo                                                                         |               |                         |                             |                           |            |                         |
| Switch fold Pauli Cobilis                                                               |                                           |                                                                              | • Normber of                    | auns                                                                           |               |                         |                             |                           |            |                         |
| Snine2 Warning                                                                          |                                           |                                                                              | 1.5Faults                       |                                                                                |               |                         |                             |                           |            |                         |
| opinite. Homing                                                                         |                                           |                                                                              |                                 |                                                                                |               |                         |                             |                           |            |                         |
|                                                                                         |                                           |                                                                              | 1Faults                         |                                                                                |               |                         |                             |                           |            |                         |
| Spine2: Major                                                                           |                                           |                                                                              |                                 |                                                                                |               |                         |                             |                           |            |                         |
|                                                                                         |                                           |                                                                              |                                 |                                                                                |               |                         |                             |                           |            |                         |
|                                                                                         |                                           |                                                                              | 0.5Faults                       |                                                                                |               |                         |                             |                           |            |                         |
| Spinez: Minor                                                                           |                                           |                                                                              |                                 |                                                                                |               |                         |                             |                           |            |                         |
|                                                                                         |                                           |                                                                              | OFoulte                         |                                                                                |               |                         |                             |                           |            |                         |
| Spine2: Critical                                                                        |                                           |                                                                              | or auto                         | 18 Jun                                                                         | 19 Jun        | 20 Jun                  | 21 Jun 2                    | 2 Jun 23 Jur              | 2          | 4 Jun                   |
|                                                                                         |                                           |                                                                              |                                 |                                                                                |               |                         |                             |                           | -          |                         |
| 0.00 0.50 1.00 1.50 2.00 2.50 3.00                                                      | 3.50 4.00 4.50 5.00 5.5                   | 0 6.00 6.50 7.00                                                             |                                 |                                                                                |               | - Spine2:               | Major (Faults)              |                           |            |                         |
| Critical Fault Counts on Modules (Top 5) .                                              | Major Fault Counts on Modules (Top 5)     |                                                                              | <ul> <li>Minor Fault</li> </ul> | Counts on Modules (Top 5                                                       |               |                         | Total Warnings on Modu      |                           |            |                         |
|                                                                                         | 11Physif - node-202isus inhys. Jath 1/201 |                                                                              | eqptPsu                         | - node-202/sys/ch/psuslot                                                      |               | _                       | 11Physif - node-2028s       | e inhus Jath 1/11         | _          |                         |
| eqplFan - node-202/sysichitsiet-1titfan-<br>1 11Physif - node-202/sysichitsiet-1titfan- |                                           |                                                                              | 1/psu 1/psu 1/psu               |                                                                                |               |                         |                             |                           |            |                         |
|                                                                                         |                                           |                                                                              | I1Physlf - n                    | 11Physif - node-202/sys/phys-(eth 1/29) 11Physif - node-202/sys/phys-(eth 1/4) |               |                         |                             |                           |            |                         |
|                                                                                         |                                           |                                                                              |                                 |                                                                                |               |                         |                             |                           |            |                         |
| 11Phystf - node-202isya/phys-(eth1/11]                                                  |                                           | I1Physlf -                                                                   | node-202/sys/phys-(eth1/1       |                                                                                |               | I1Physlf - node-202/sy  | s/phys-(eth1/2)             |                           |            |                         |
| eqp/Fan - node-202/sys/ch/tslob-2/t/fan-<br>11Physif - node-202/sys/phys-(eth/1/24)     |                                           |                                                                              |                                 |                                                                                |               |                         |                             |                           |            |                         |
|                                                                                         |                                           | I1Physlf - node-202/sys/phys-(eth1/11) I1Physlf - node-202/sys/phys-(eth1/7) |                                 |                                                                                |               |                         | s/phys-[eth1/7]             |                           |            |                         |
|                                                                                         | 11Physif, node-202isve/phys.jeth1/221     |                                                                              | It Physif - n                   | orde-202/svs/nhvs-leth1/24                                                     |               |                         | ItPhysif, node-202/sys      | Inhys_leth 1/201          |            |                         |
|                                                                                         | In non none constanting (entrice)         |                                                                              |                                 | one constanting features                                                       |               |                         | 1000-2020398                | abula fearmeal            |            |                         |
| 0.00 0.01 0.02 0.03 0.04 0.05 0.06 0.0                                                  | q 0.00                                    | 0.01 0.02 0.03 0.04 0.05 0.06                                                | 6 0.0                           |                                                                                | 0.00 0.20 0.4 | 0 0.60 0.80 1.00        |                             | 0.00 0.20                 | 0.40 0.60  | 0.80 1.00               |

The ACI Switch dashboard displays the following widgets:

- Context Quick Selector. This widget allows the user to set the timespan for the dashboard.
- **Organization Selector**. This widget allows the user to specify the organization(s) to include in the dashboard.
- **Device Selector**. This widget allows the user to specify the device(s) to include in the dashboard. If the user selects one or more values in the Organization Selector widget, only devices from the selected organization (s) appear in the Device Selector.
- **Custom Device Table**. This widget displays a table that lists the spine switches and leaf switches in the ACI system. This widget allows the user to specify the switches to include in the dashboard.
- Health Score (Last 7 days). This widget displays a gauge that depicts the average Health Score for the previous seven days for the switch selected in the Custom Device Table widget. The gauge is updated every five minutes. You can view the health score for only one switch at a time.
- Fault Counts by Type. This widget displays a table that lists each switch and the type where faults occurred. The table displays a row for each switch/type and four columns, one for each fault severity: Critical faults, major faults, minor faults, and warning faults.
- Fault Counts by Domain. This widget displays a table that lists each switch and the domain where faults occurred. The table displays a row for each switch/domain and four columns, one for each fault severity: Critical faults, major faults, minor faults, and warning faults.
- Switch Total Fault Counts. This widget displays a bar graph that depicts each switch where a fault occurred, the severity of the fault, and the number of faults. Each bar represents a switch/fault severity and the number of times the fault occurred.
- [Number of Faults]. This widget displays a line graph that depicts the average CPU usage for each APIC in the ACI system. The graph displays a line for each switch. Each line displays the total number of faults over time.
- **Critical Fault Count**. This widget displays a bar graph that depicts the five components of a switch where the most critical faults occurred. Each bar represents a component of a switch where a critical fault occurred and displays the number of critical faults.

- Major Fault Count. This widget displays a bar graph that depicts the five components of a switch where the most major faults occurred. Each bar represents component of a switch where a major fault occurred and displays the number of major faults.
- *Minor Fault Count*. This widget displays a bar graph that depicts the five components of a switch where the most minor faults occurred. Each bar represents a component of a switch where a minor fault occurred and displays the number of minor faults.
- Warning Fault Count. This widget displays a bar graph that depicts the five components of a switch where the most warning faults occurred. Each bar represents component of a switch where a warning fault occurred and displays the number of warning faults.

#### ACI Switch Interface Dashboard

The ACI Switch Interface dashboard provides an overview of the status of the interfaces on all the switches (spine and leaf) in the ACI system.

| inbox Dashboards Views Events Lickets Knowledge Rep <sub>o</sub> rts Registry System Preference                                                                                                    | s Network Config NetFlow-A NetFlow-B NetFlow-C google-http google-https                                                                                                    |
|----------------------------------------------------------------------------------------------------|----------------------------------------------------------------------------------------------------|
|                                                                                                    | Actions Reset Guide                                                                                                    |
| [Shared: ACI Switch Interface Dashboard]                                                                                                    | Pause Refresh                                                                                                    |
|                                                                                                    | Organizations Selector • 🛛 Device Selector • 💋                                                                                                    |
| 🕙 1H 2H 4H 6H 12H 24H 3D 7D 14D 30D 90D 7 Organizatio                                                                                                    | ns Selected 💌 4 Devices Selected 💌                                                                                                    |
|                                                                                                    |                                                                                                    |
| Custom Device Table - ACI Switch Utilization (Average Interface Utilization) -                                                                                                    | Interface Health Score (Bottom 10) -                                                                                                    |
| Device Name4 Reject tendominant Anote 201                                                                                                    | Spine2: topology/pod-1/node-202/sys/tunnel-(tunnel7)                                                                                                    |
| Spine 1. upplogypoo- intovesco 1                                                                                                    | Spine2: topology/pod-1/node-202/systumel-tunnel4]                                                                                                    |
| Partices11                                                                                                    | Leat2: topolog/pod-1/hode-102/sys/tunnel-tunnel10                                                                                                    |
| Anticatz Democratic Spinez. Inpologypod- infore-sox                                                                                                    | Leaft: topolog/pod-1/node-101/sys/vpc/nst/dom-23                                                                                                    |
| Vijippini Vi                                                                                                    | Spine 1: topolog/pod=1/node-201/sys/npv4/inst/dom-managementM-<br>[mgmt0]                                                                                                    |
| Charles Dealer Charles Control Charles Control | Spine2: topology/pod-1/node-202/systumel-tunnel12                                                                                                    |
| Last: Instantiation ( Instantiation )                                                                                                    | Spine1: topology/pod-1/node-201/sys/tunnel-(tunnel5)                                                                                                    |
| Learn: topologypod-mouse-rol                                                                                                    | Spine 1: topology/pod-1/node-201/sys/tunnel/(tunnel8)                                                                                                    |
| 0 % 0.0025 %0.005 %0.0075 %0.013 %0.015 %0.018 %0.023 %0.025 %0.028                                                                                                    | 0 % 10 % 20 % 30 % 40 % 50 % 60 % 70 % 80 % 90 %                                                                                                    |
| Host Interface Utilization (Max of TX and RX) (Top 10) -                                                                                                    | Fabric Interface Utilization (Max of TX and RX) (Top 10)                                                                                                    |
| leaf - node-102/sysiphys-[eth1/2]                                                                                                    | fab - node-201/sysiphys-(eth1/2)                                                                                                    |
| leaf - node-102/sys/phys-[eth124]                                                                                                    | fab - node-202/sys/phys-(eth 1/1)                                                                                                    |
| leaf - node-101/sysiphys-[eth1/2]                                                                                                    | fab - node-202/sys/phys-(eth1/2)                                                                                                    |
| leaf - node-101/sys/phys-[efh124]                                                                                                    | fab - node-201/sys/phys-(eth1/1)                                                                                                    |
| leaf-node-102/bys/phys-(eth 1/1)                                                                                                    | fab - node-101/sys/phys-[eth 1/49]                                                                                                    |
| lear node-101/sys/phys-(eth1/3)                                                                                                    | fab - node-102/sys/phys-(eth1/49)                                                                                                    |
| lear-node-102/sys/phys-(eth10)                                                                                                    | fab - node-101/sys/phys-(eth 1/50)                                                                                                    |
| leaf-node-101/sys/phys-(eth1/1)                                                                                                    | fab - node-102/sys/phys-(eth 1/50)                                                                                                    |
| Top 10: Class: AC Interface Performance Table Doos Marking All devices. Last 7 days)                                                                                                    | AFD WRED Drop Cuti fab - node-202/sysichys-leith 1/2) (Packets). Buffer Drop Cuti fab - node-202/sysichys-leith 1/2) (Packets). Errors Cuti fab - node-202/sysichys-leith 1/2) (Packets).                      |
| 1 est2 fab - node-102(systebys-fetb.109)                                                                                                    |                                                                                                    |
| Lead: fab - node-102(system)/s-(bit 150)                                                                                                    | 0.06Packets                                                                                                    |
| Concerned index reading and the second second                                                                                                    |                                                                                                    |
| Leaff leaf - node-101/systemys-lefth111                                                                                                    | 0.04Packets                                                                                                    |
| Leaft lief - node-10 (system) - (eth 1/24)                                                                                                    |                                                                                                    |
| Leaf?:leaf-node-102%wikhtys-feltr/11                                                                                                    | 0.02Packets                                                                                                    |
| Scine2: fab - node-202/systemys-leth1/2                                                                                                    |                                                                                                    |
| Leaft Tab - node-101(sys)htys-left 1501                                                                                                    | OPackets to he college of he college college college                                                                                                    |
| Leaft the node of the whole shift will                                                                                                    | 18. Jun 19. Jun 20. Jun 21. Jun 22. Jun 23. Jun 24. Jun                                                                                                    |
| Leal i su - nue-ti washing-ten i washing-ten i wa                                                                                                    | Spine2: AFD WRED Drop Out   fab - node-202/sys/phys-(eth 1/2) (Packets) Spine2: Buffer Drop Out   fab - node-202/sys/phys-(eth 1/2) (Packets) Spine2: Errors Out   fab - node-202/sys/phys-(eth 1/2) (Packets) |
| 000 0.05 0.10 0.15 0.20 0.25 0.30 0.35 0.40 0.45 0.50 0.55 0.60 0.85 0.70 0.75 0.80 0.85 0.90 0.85 1.00 1.05                                                                                                    | Spine2: Load Balancer Drop In   fab - node-202/sys/phys-(eth 1/2) (Packets) Spine2: Load Balancer Drop In   fab - node-202/sys/phys-(eth 1/2) (Packets)                                                        |

The ACI Switch Interface dashboard displays the following widgets:

- Context Quick Selector. This widget allows the user to set the timespan for the dashboard.
- **Organization Selector**. This widget allows the user to specify the organization(s) to include in the dashboard.
- **Device Selector**. This widget allows the user to specify the device(s) to include in the dashboard. If the user selects one or more values in the Organization Selector widget, only devices from the selected organization (s) appear in the Device Selector.
- **Custom Device Table**. This widget displays a table that lists the spine switches and leaf switches in the ACI system. This widget allows the user to specify the switches to include in the dashboard.

- ACI Switch Utilization (Average Interface Utilization). This widget displays a bar graph that displays the 10 switch interfaces with the highest utilization. Each bar represents an interface and displays utilization in percent.
- Interface Health Score (Bottom 10). This widget displays a bar graph that displays the 10 switch interfaces with the lowest health scores. Each bar represents an interface and displays health in percent.
- Host Interface Utilization (Max of TX and RX) (Top 10). This widget displays a bar graph that displays the 10 host-facing switch interfaces with the highest utilization. Each bar represents an interface and displays utilization in percent.
- Fabric Interface Utilization (Max of TX and RX) (Top 10). This widget displays a bar graph that displays the 10 fabric-facing switch interfaces with the highest utilization. Each bar represents an interface and displays utilization in percent.
- Top 10: Cisco: ACI Interface Performance Total Drops (Maximum, All devices, Last <timespan>). This widget displays a bar graph. The bar graph displays the 10 switch interfaces with the highest number of drops over the timespan. Each bar represents an interface and displays the total number of drops for the timespan.
- Interface Drops and Errors (Top 5). This widget displays a line graph that depicts drops and errors over time. The graph includes a line for each type of drop or error: SFD WRED Drop Out, Buffer Drop Out, Errors Out, Forward Drop In, Buffer Drop In, and Load Balancer Drop In. Each line displays the number of drops or errors over time.

### ACI Tenant Health Dashboard

 Job
 Quadwords
 Jord
 Control
 Control
 Control
 Control
 Control
 Control
 Control
 Control
 Control
 Control
 Control
 Control
 Control
 Control
 Control
 Control
 Control
 Control
 Control
 Control
 Control
 Control
 Control
 Control
 Control
 Control
 Control
 Control
 Control
 Control
 Control
 Control
 Control
 Control
 Control
 Control
 Control
 Control
 Control
 Control
 Control
 Control
 Control
 Control
 Control
 Control
 Control
 Control
 Control
 Control
 Control
 Control
 Control
 Control
 Control
 Control
 Control
 Control
 Control
 Control
 Control
 Control
 Control
 Control
 Control
 Control
 Control
 Control
 Control
 Control
 Control
 Control
 Control
 Control
 Control
 Control
 Control
 Control
 Con

The ACI Tenant Health dashboard provides an overview of the status of a selected tenant in the ACI system.

The ACI Tenant Health dashboard displays the following widgets:

- Context Quick Selector. This widget allows the user to set the timespan for the dashboard.
- **Organization Selector**. This widget allows the user to specify the organization(s) to include in the dashboard.
- **Device Selector**. This widget allows the user to specify the device(s) to include in the dashboard. If the user selects one or more values in the Organization Selector widget, only devices from the selected organization (s) appear in the Device Selector.
- **SELECT A TENANT**. This widget displays a table that lists the tenants in the ACI system. This widget allows the user to specify the switches to include in the dashboard.
- **Tenant Health Score** (graph). This widget displays a line graph that depicts the average Health Score for one or more selected tenants over time. The graph includes a line for tenant. Each line displays health in percent over time.
- **Tenant Health Score** (gauge). This widget displays a gauge that depicts the average Health Score for one or more selected tenants. The gauge is updated every five minutes.
- Tenant Fault Counts by Type. This widget displays the 10 tenants with the most faults, by fault type. The table displays a row for each type and four columns, one for each fault severity: Critical faults, major faults, minor faults, and warning faults.
- **Tenant Fault Counts by Domain**. This widget displays the 10 tenants with the most faults, by fault domain. The table displays a row for each domain and four columns, one for each fault severity: Critical faults, major faults, minor faults, and warning faults.
- Bridge Domain Health Score (Bottom 5). This widget displays a bar graph that depicts the five bridge domains with the lowest ACI Health Score. Each bar represents a bridge domain and displays the average health score in percent.
- **Private Network Health Score (Bottom 5)**. This widget displays a bar graph that depicts the five private networks with the lowest ACI Health Score. Each bar represents a private network and displays the average health score in percent.
- Application Health Score (Bottom 5). This widget displays a bar graph that depicts the five applications with the lowest ACI Health Score. Each bar represents an application and displays the average health score in percent.
- Endpoint Groups Health Score (Bottom 5). This widget displays a bar graph that depicts the five endpoint groups with the lowest ACI Health Score. Each bar represents an endpoint group and displays the average health score in percent.
- Top 10: Cisco: ACI Fault Counts Total Faults (Average, All devices, Last <timespan>). This widget displays a bar graph that depicts the ACI tenants with the highest number of total faults over the timespan. Each bar represents a tenant/fault severity and the number of times the fault occurred.

#### © 2003 - 2024, ScienceLogic, Inc.

#### All rights reserved.

#### LIMITATION OF LIABILITY AND GENERAL DISCLAIMER

ALL INFORMATION AVAILABLE IN THIS GUIDE IS PROVIDED "AS IS," WITHOUT WARRANTY OF ANY KIND, EITHER EXPRESS OR IMPLIED. SCIENCELOGIC<sup>™</sup> AND ITS SUPPLIERS DISCLAIM ALL WARRANTIES, EXPRESS OR IMPLIED, INCLUDING, BUT NOT LIMITED TO, THE IMPLIED WARRANTIES OF MERCHANTABILITY, FITNESS FOR A PARTICULAR PURPOSE OR NON-INFRINGEMENT.

Although ScienceLogic<sup>™</sup> has attempted to provide accurate information on this Site, information on this Site may contain inadvertent technical inaccuracies or typographical errors, and ScienceLogic<sup>™</sup> assumes no responsibility for the accuracy of the information. Information may be changed or updated without notice. ScienceLogic<sup>™</sup> may also make improvements and / or changes in the products or services described in this Site at any time without notice.

#### Copyrights and Trademarks

ScienceLogic, the ScienceLogic logo, and EM7 are trademarks of ScienceLogic, Inc. in the United States, other countries, or both.

Below is a list of trademarks and service marks that should be credited to ScienceLogic, Inc. The ® and <sup>™</sup> symbols reflect the trademark registration status in the U.S. Patent and Trademark Office and may not be appropriate for materials to be distributed outside the United States.

- ScienceLogic<sup>™</sup>
- EM7<sup>™</sup> and em7<sup>™</sup>
- Simplify IT™
- Dynamic Application™
- Relational Infrastructure Management<sup>™</sup>

The absence of a product or service name, slogan or logo from this list does not constitute a waiver of ScienceLogic's trademark or other intellectual property rights concerning that name, slogan, or logo.

Please note that laws concerning use of trademarks or product names vary by country. Always consult a local attorney for additional guidance.

#### Other

If any provision of this agreement shall be unlawful, void, or for any reason unenforceable, then that provision shall be deemed severable from this agreement and shall not affect the validity and enforceability of any remaining provisions. This is the entire agreement between the parties relating to the matters contained herein.

In the U.S. and other jurisdictions, trademark owners have a duty to police the use of their marks. Therefore, if you become aware of any improper use of ScienceLogic Trademarks, including infringement or counterfeiting by third parties, report them to Science Logic's legal department immediately. Report as much detail as possible about the misuse, including the name of the party, contact information, and copies or photographs of the potential misuse to: <a href="mailto:legal@sciencelogic.com">legal@sciencelogic.com</a>. For more information, see <a href="https://sciencelogic.com/company/legal">https://sciencelogic.com</a>.

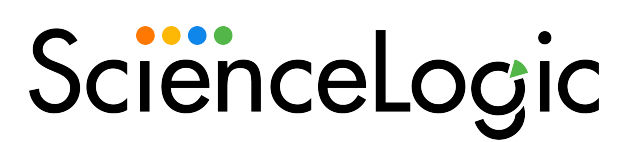

800-SCI-LOGIC (1-800-724-5644)

International: +1-703-354-1010